# **OFFICE BANK サポート技術情報**

更新日:2010/10/14

# 全銀 TCP/IP 手順のダイヤルアップ通信で 接続時に[1/2-31-77/79]エラーが発生する

## · OFFICE BANK Value

#### 原因

象

接続先のホストにログインできない場合にエラー「[1/2-31-77/79] 5' (YL7 \* 7) (TCP/IP)物理接続に失敗しました。」 が発生します。

### 確認事項

- 1. ハードウェアが正しく接続されているか
  - モデム(または、TA)の電源は入っているか
  - モデム(または、TA)とパソコン本体は正しく接続されているか
  - モデム(または、TA)と電話回線は正しく接続されているか
- 2. OS上のダイヤルアップネットワークのみを使用して接続できるか

ダイヤルアップネットワークで接続できない場合は OFFICE BANK からも正しく接続できません。

3. [各種管理] - [環境設定] - [通信環境設定] - [接続先銀行登録]メニューで登録した接続先銀行の設定は間 違いないか

(ダイヤルアップの設定で接続先の情報を設定しても OFFICE BANK の[接続先銀行登録]メニューで設定した内容が優先されます。このため、ダイヤルアップネットワークでは接続できても OFFICE BANK では接続できない 現象が発生します。)

- ① [各種管理] [環境設定] [通信環境設定] [接続先銀行登録]メニューを選択します。
- ② [修正](F8)キーを押すと表示される[接続先銀行選択]画面から、今回の接続先を選択します。 「ダイヤルアップ接続名」が正しいかご確認ください。

| 修正                                    |                                                    |                 |      |
|---------------------------------------|----------------------------------------------------|-----------------|------|
| 登録内容の説明 *                             | ××銀行                                               |                 | 登錄件数 |
| 通信方式                                  | © VALUX                                            | ◎ ダイヤルアップ       | 2    |
| 銀行コード *<br>相手センター確認コード<br>貫社センター確認コード | 0003 銀行名<br>* 99999999999999<br>* 8888888888888888 | ××銀行            | 銀行検索 |
| 接続方法<br>相手先12マドレフ *                   | ● IPアドレス<br>10, 1,                                 | ◎ ホスト名<br>2、 3、 |      |
|                                       |                                                    |                 |      |
| ダイヤルアップ接続名                            | ××銀行                                               |                 | -    |
| ダイヤルアップ接続名                            | ××銀行                                               |                 |      |

③ [設定](F7)キーを押すと表示される[オプション設定]画面の「電話番号」「外線発信番号」「ダイヤル方法」「ユ ーザー名」「パスワード」の項目をご確認ください。

| 接続先銀行登録 - オプション設定                                                                                                 | 接続先銀行登録 - オプション設定       |
|----------------------------------------------------------------------------------------------------|-------------------------|
| 通信条件 認証設定 電話番号<br>電話番号<br>電話番号1 03-1234-5678<br>审註番号?                                                             | 通信条件<br>認証設定<br>ユーザー名   |
| 電話番号3<br>外線発信番号 (なし) ▼ ボーズ間隔 0 ▼<br>ダイヤル方法 1 トーン ▼                                                                | バスワード<br>株舗株舗株<br>ドメイン名 |
| 0K キャン地(A) 操作説明(H)<br>電話番号を入力してください。<br>入力がない場合はダイヤルアップネットワークのエントリ情報を使用しま<br>入力した場合は[23証録定]タブ及び[電話番号]タブの登録を優先します。 | <u> </u>                |

- 電話回線がダイヤル回線の場合は「ダイヤル方法」で「2 パルス」を選択してください。 プッシュ回線の場合は「1 トーン」を選択してください。
- 外線発信番号を使用している場合は「ポーズ間隔」を変えてみてください。
- 外線発信番号を使用していない場合は「外線発信番号」を"なし"、「ポーズ間隔」を"0"に設定してください。

以上